# تلگرام

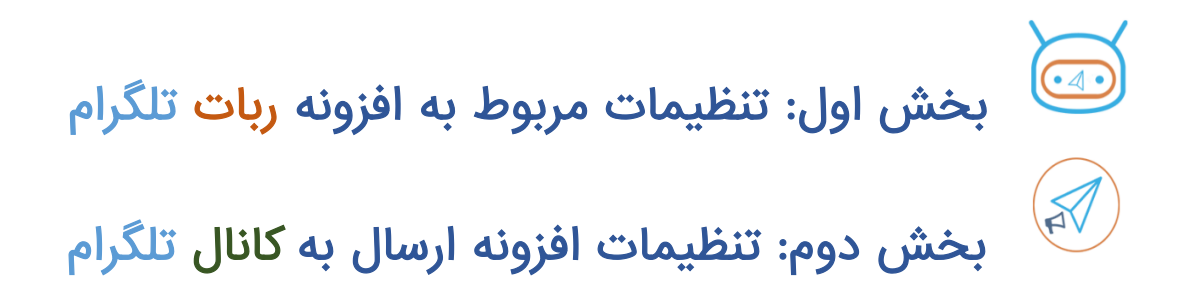

توجه: افزونه ربات و کانال تلگرام متفاوت هستند، در صورتی که هر دو افزونه را خریداری کرده اید باید مراحل هر کدام بصورت جداگانه انجام شود. راهنما را با دقت مطالعه کرده و به تصاویر توجه کنید.

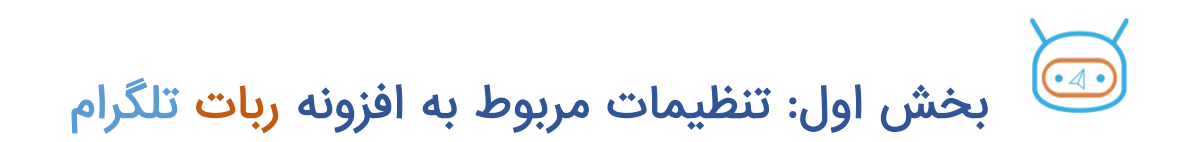

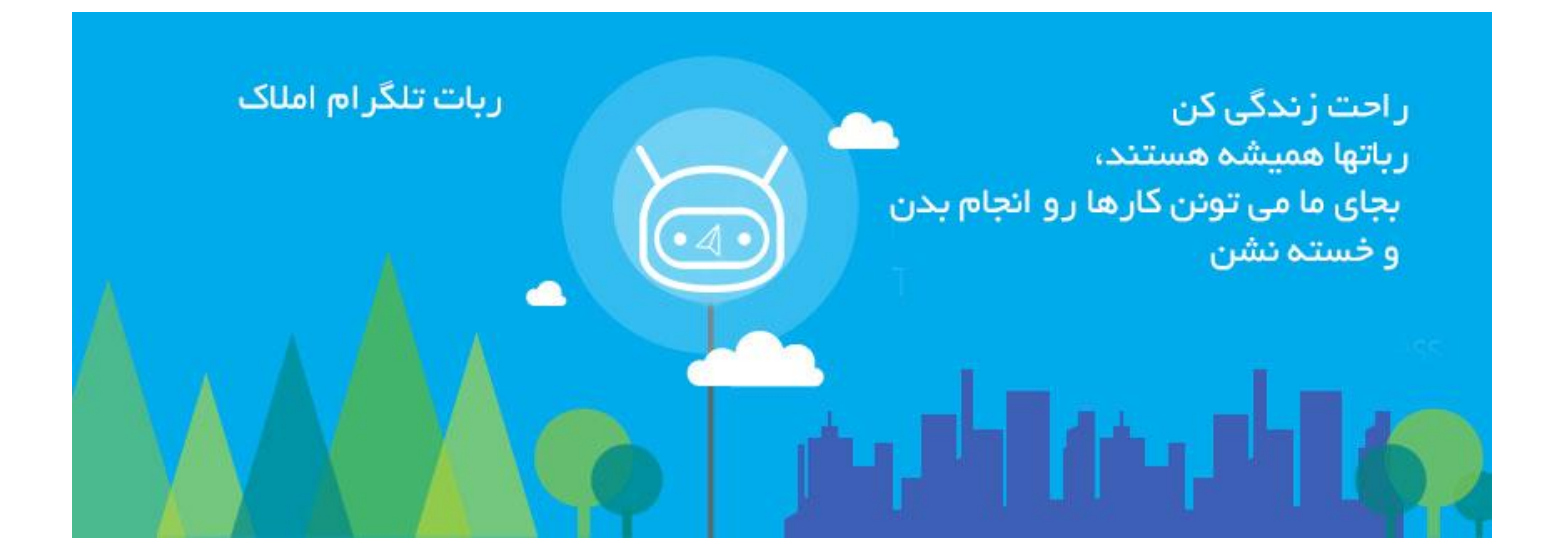

ابتدا دکمه اعتبار که در نوار آبی رنگ پایین نرم افزار قرار دارد را فشار دهید، در صفحه باز شده دکمه به روز رسانی را بزنید تا افزونه فعال شود. باید به روبات botfather@ بروید. جهت ورود به روبات عبارت botfather را در قسمت جستجوی تلگرام وارد کنید.

دکمه start را بزنید.

سپس بر روی newbot کلیک کنید.

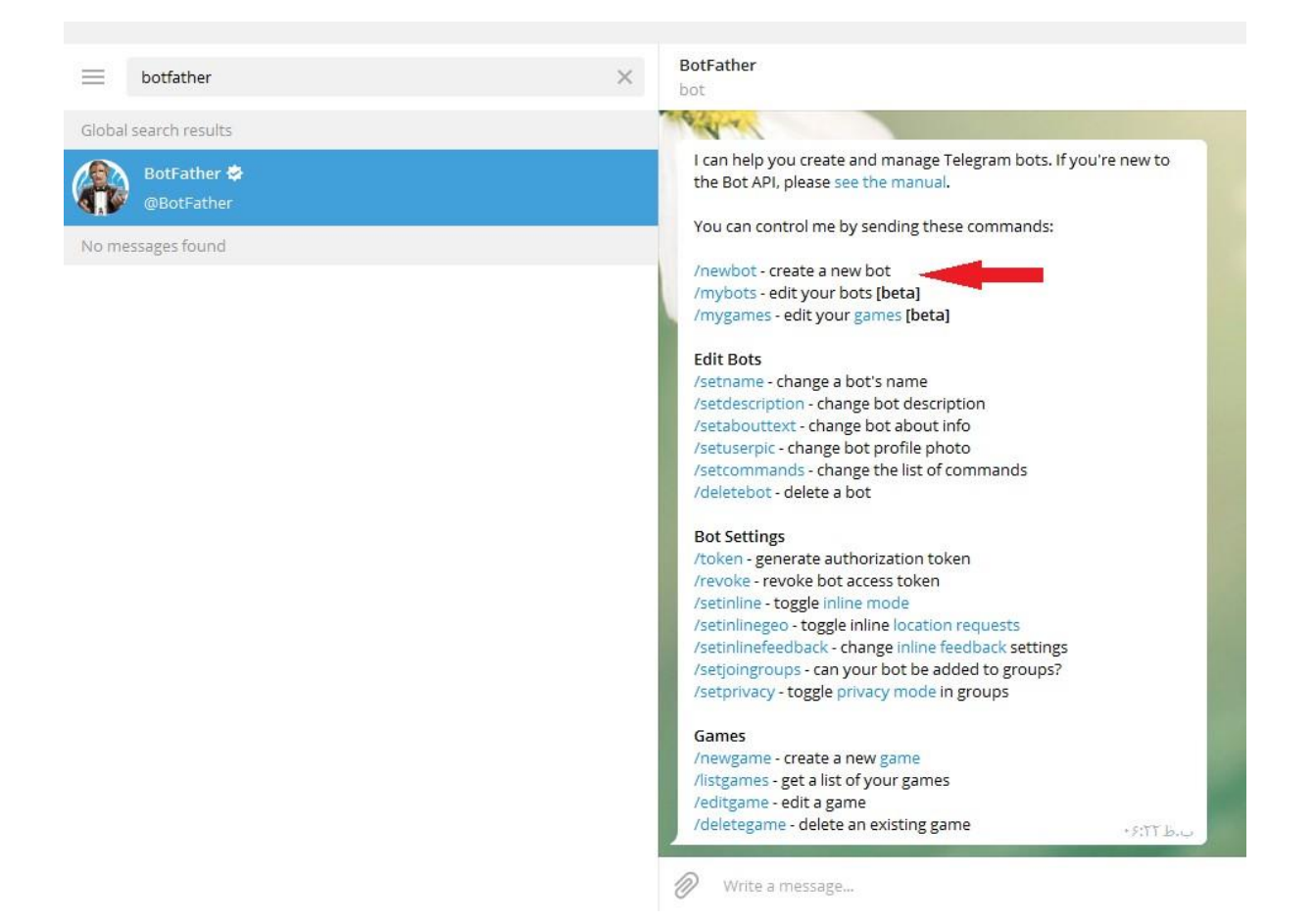

ابتدا یک اسم با حروف انگلیسی برای خود انتخاب کنید (در قسمت پایین تایپ کرده و ارسال کنید) . سپس یک نام کاربری انتخاب کنید، نام کاربری شما باید آخرش bot باشد. این نام کاربری نباید قبلا توسط شخص دیگری ثبت شده باشد .در صورتی که نام کاربری تایید شود، پیام مشابه پیام زیر را دریافت می کنید. خطی که با رنگ قرمز مشخص کرده ایم، توکن شما می باشد. این توکن را به همراه نام کاربری در تنظیمات ربات نرم افزار املاک وارد کنید.

Done! Congratulations on your new bot. You will find it at t.me/mymeshkatcobot. You can now add a description, about section and profile picture for your bot, see /help for a list of commands. By the way, when you've finished creating your cool bot, ping our Bot Support if you want a better username for it. Just make sure the bot is fully operational before you do this.

#### Use this token to access the HTTP API:

#### zIXvvbWoLipG1WY\_YGIIc۹SAdIG۹AAFRIht:۳۰۸۱۷۵۰۱٤

For a description of the Bot API, see this page: https://core.telegram.org/bots/api

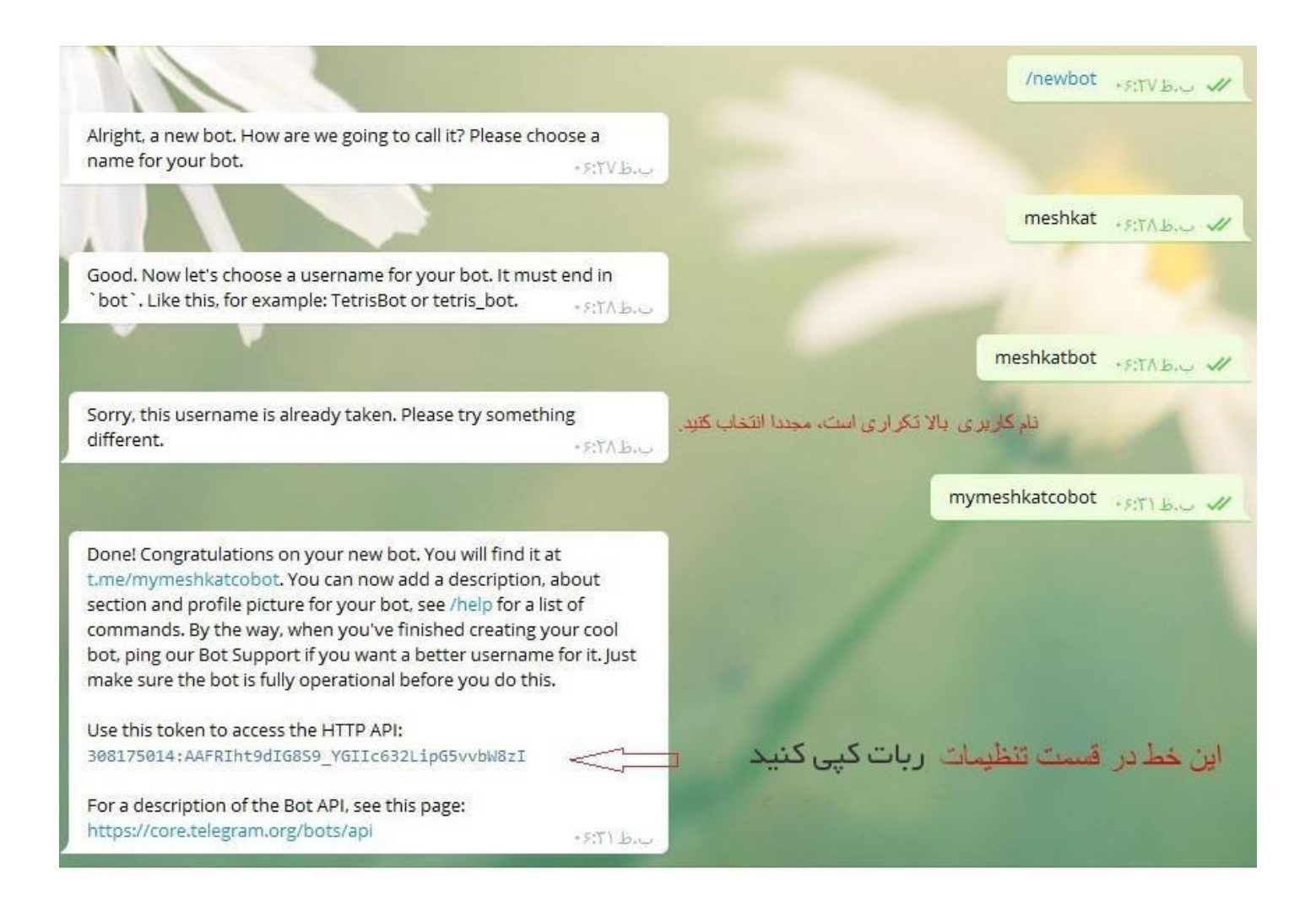

### تنظیمات در نرم افزار

| تنظيمات واحد اقتصادى                   |                                  |                                                                                                    |
|----------------------------------------|----------------------------------|----------------------------------------------------------------------------------------------------|
| ~~~~~~~~~~~~~~~~~~~~~~~~~~~~~~~~~~~~~~ | لود ربت                          |                                                                                                    |
| تنظيمات جستجوى ملك سريع                | نام کاربری ربات                  | mymeshkatcobot                                                                                                    |
|                                        | وبسایت یا کانال                  | www.iranamlaak.net                                                                                                    |
| تنظیمات جستجوی ملک پیشر فته            | درباره ما                        | توجه به پیشرفت روز افزون تکنولوژی و لزوم استفاده بهینه از آن در زمینه های اقتصادی برآن<br>شدیم تا با اطلاع رسانی سریع در امر مسکن که بیشک نیاز آخاد اقشار جامعه میباشد یصور ت |
| تنظیمات همگام سازی                     |                                  | تخصصی و حرفه ای به کمک هموطنان خود بیاییم . مجموعه در اختیار درتاش میباشد تا با جمع<br>آوری و انتشار آگهی های تخصصی املاک بستری امن و مطمنن و سریع در یاری رسانی به همه       |
| تنظيمات ربات تلگرام                    |                                  | هموطنان عزیز فراهم نمایند . در همین راستا جهت بهبود شرایط و بهرمندی از نظرات ارزشمند<br>شما دست یاریتان را میفشاریم .                                                         |
| تنظیمات پیام رسانی                     | شناسه تلگر ام مدیر<br>تماس با ما | @Meshkatit                                                                                                    |
| تنظيمات مىندوق مكانيزه                 |                                  | 9101141404444<br>91011414040444                                                                                                    |
| تنظيمات اطلاعات پايه                   |                                  | I.                                                                                                    |
| تنظيمات کلی نرم افزار                  |                                  |                                                                                                    |

به بخش تنظیمات در نرم افزار ویندوزی بروید. به قسمت مربوط به تنظیمات ربات تلگرام وارد شوید. توکنی که در تصویر بالا می بینید را کپی کرده و در قسمت توکن وارد کنید.

جهت چسباندن ( پیست ) دکمه ctrl+v را فشار دهید تا توکن وارد شود. بنابراین نیاز به تایپ توکن ندارید.

توجه داشته باشید توکنی که برای کانال تلگرام استفاده می کنید اینجا نباید استفاده کنید

نام کاربری که آخر آن bot می باشد در قسمت مربوطه وارد کنید.

وب سایت را به این شکل <u>www.iranamlaak.net</u> وارد کنید تا داخل ربات بصورت لینک نمایش داده شود.

شناسه تلگرام مدیر: به نام کاربری گفته می شود که شخص با آن در تلگرام فعالیت دارد. اگر شناسه ندارید، می توانید داخل تنظیمات settings تلگرام رفته و تعریف کنید. بهتر هست در قسمت تماس با ما شماره ها را به شکل زیر تایپ کنید تا بصورت لینک در آیند. در این صورت کاربر با لمس شماره وارد صفحه شماره گیری موبایل می شود. می توانید در این قسمت آدرس کانال یا ایمیل خود را وارد کنید.

+۹⅄۹ሥሥ۲⅄⅂ℴℇℇ⅄

با دستورe setnam/ می توانید نام ربات خود را تغییر دهید. توجه داشته باشید که اگر چند ربات داشته باشید باید ابتدا یکی از آنها را انتخاب کنید.

با دستور setabouttext/ می توانید توضیحاتی برای ربات خود وارد کنید. این توضیحات در قسمت پروفایل ربات شما به نمایش در می آیند. پس از کلیک بر روی این گزینه از شما می خواهد متن را در قسمت ارسال پیام تایپ کرده و سپس ارسال کنید.

با دستور setdescription/ می توانید توصیفات ابتدایی ربات خود را تعیین کنید. این توصیفات قبل از اینکه کاربران ربات را start کنند برای آنها نمایش داده می شود. هنگامی که کاربران ربات شما را تماشا می کنند. پس از کلیک بر روی این گزینه از شما می خواهد متن را در قسمت ارسال پیام تایپ کرده و سپس ارسال کنید.

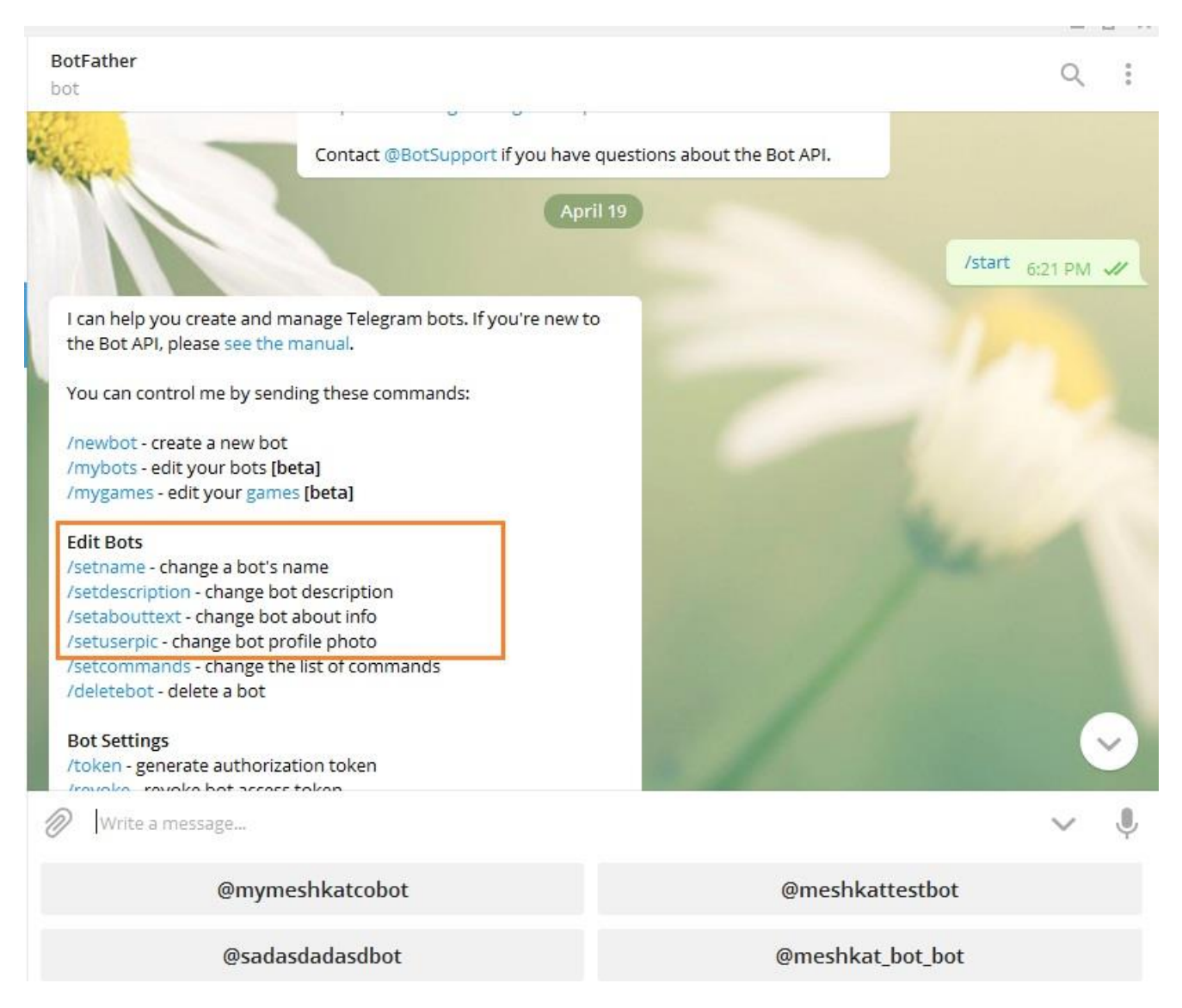

### نحوه گذاشتن عکس برای ربات

با دستور setuserpic/ می توانید عکس پروفایل ربات تان را مشخص کنید. بر روی این گزینه کلیک کنید ( در تصویر بالا مشخص شده است ) ، پس از آن باید تصویر را بارگزاری کنید. فرمت تصویر pngباشد. دکمه پیوست در قسمت سمت چپ ارسال پیام را بزنید. مسیر عکس را مشخص کنید. به تصویر زیر توجه کنید.

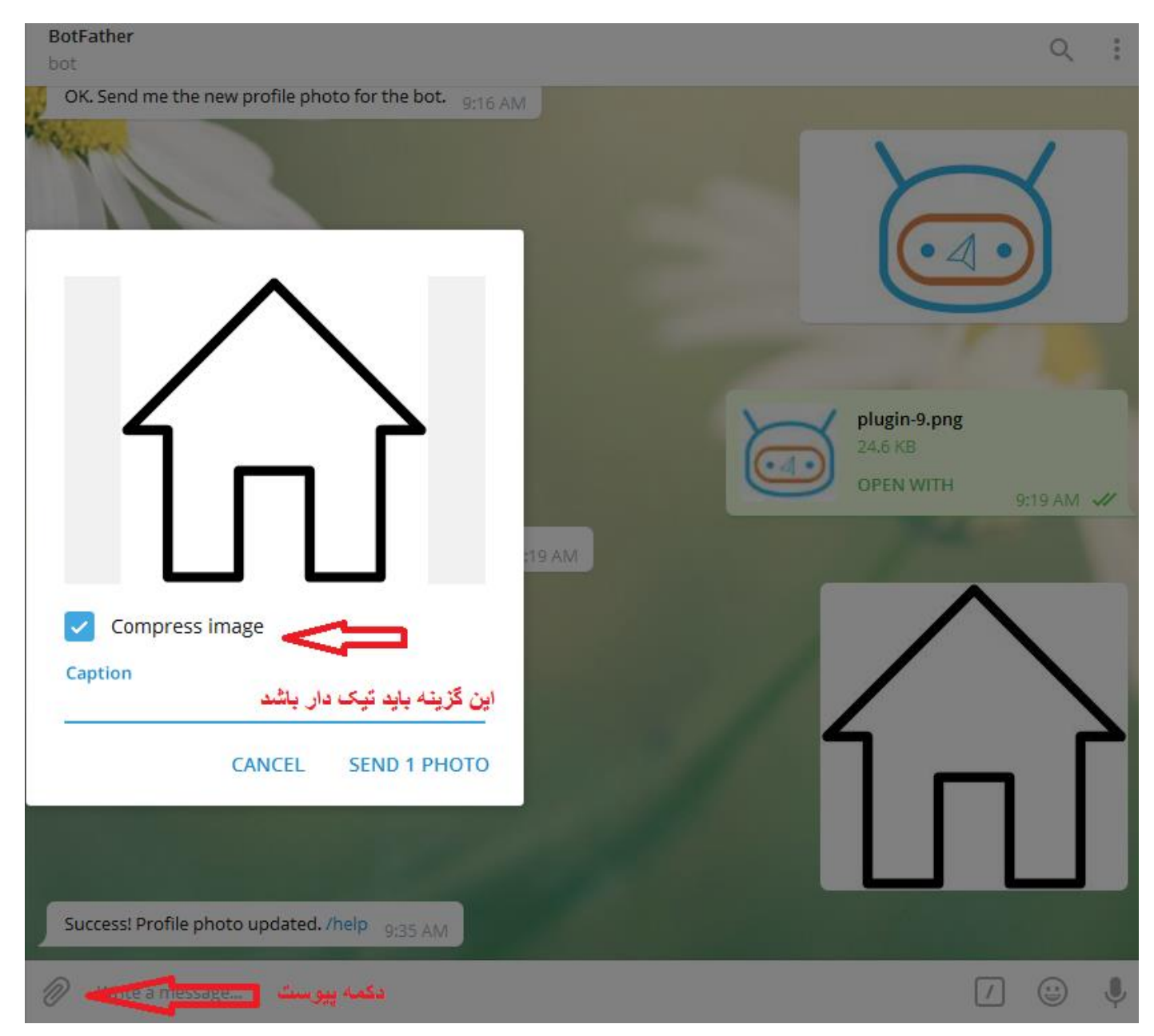

سایز عکس باید مناسب باشد. همچنین عکس نباید بصورت فایل بارگزاری شود. جهت تغییر سایز عکس می توانید از نرم افزار paint که در خود ویندوز وجود دارد استفاده کنید. به تصویر زیر دقت کنید.

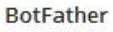

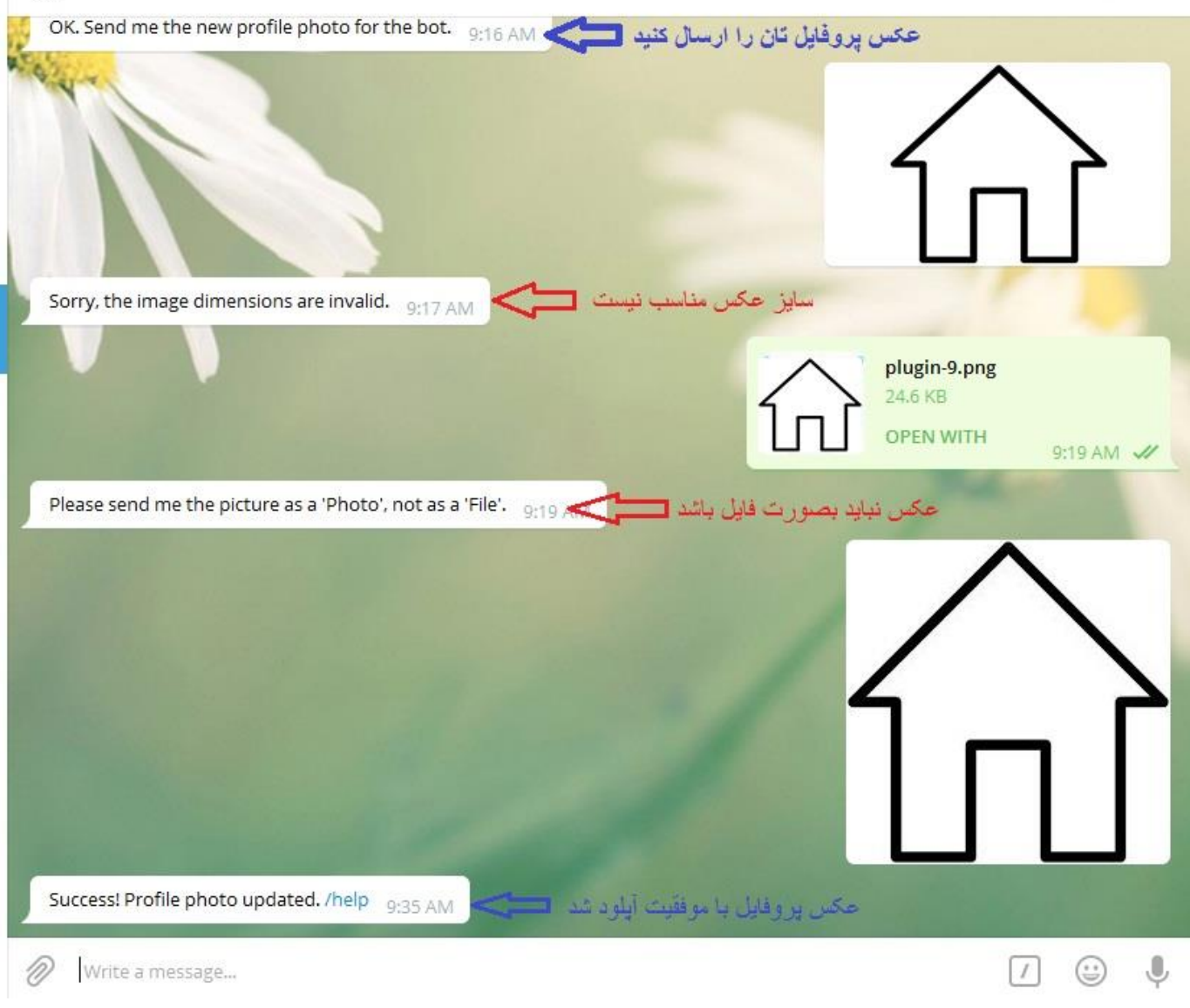

<mark>نکته</mark>: جهت قرار گرفتن اطلاعات در ربات دکمه همگام سازی را بزنید. چنانچه همگام سازی با خطا مواجه شد، یک پیام خطا در سمت چپ برنامه مشاهده می کنید. برای رفع خطا به تنظیمات رفته و در قسمت تنظیمات همگام سازی یکی از مواردی که مشابه پیام خطای نرم افزار است را انتخاب کرده و ذخیره کنید. در صورتی که باز هم خطا رفع نشد، گزینه دیگری که شباهت بیشتری به پیام خطا دارد را انتخاب کنید .

|                                                                                                    |                                                                                                    | <b>x</b>                                                                                      | اطلاعیه ها 🗙 جستجوی ملک سریع 🗙 تنظیمات |
|----------------------------------------------------------------------------------------------------|----------------------------------------------------------------------------------------------------|-----------------------------------------------------------------------------------------------|----------------------------------------|
|                                                                                                    |                                                                                                    | تنظیمات همگام سازی                                                                            | 👖 تنظیمات واحد اقتصادی                 |
|                                                                                                    | ✔ فعال بودن همگام سازی<br>همگام سازی در پس زمینه                                                                                       |                                                                                               | ش تنظیمات جستجوی ملک سریع              |
|                                                                                                    | هركز ▼                                                                                                    | همگام سازی خودکار                                                                             | 🖄 تنظیمات جستجوی ملک پیشر فته          |
| ۱ اینترنت شما پایین است عدد پایین تری انتخاب دنید<br>▼                                                                                                    | ۴ عکس در هر در خواست. ادر سرعت<br>نرم افزار                                                                                            | همکام ساری عکس ها<br>اولویت کانفلیکت ملک ها                                                   | 🛞 تنظیمات جستجوی تقاضای سریع           |
| T                                                                                                    | نرم افزار                                                                                                    | اولويت كانفليكت تقاضاها                                                                       | 🛞 تنظیمات جستجوی تقاضای پیشر فته       |
| ں ھمگام سازی                                                                                                    | ر فع خطاهاو                                                                                                    | ar and a literation                                                                           | 💮 تنظیمات همگام سازی                   |
| آخرین فایل پشتیبان را دریافت می کنم<br>می خواهم از صفر شروع کنم<br>- این مناله کتار نمین افغانی از در افتر میکند                                                          | .انده ام ولی هنوز پیغام مربوط به بازگرداندن<br>م و اطلاعات ثبت شده قبلی اهمیتی ندارند ،<br>مفتار است به کام حتر از نام مافتار استفاده  | ◄ هيچ خفايي دريافت نمي ديم<br>آخرين فايل پشتيباني را بر گرد<br>فايل پشتيباني را بر نگردانده ا | 📷 تنظیمات ربات تلگرام                  |
| می کنم و حقای یک بلودن نرم افراز را دریافت می کنم<br>ده می کنیم و خطای یکتا نبودن نرم افزار را دریافت می کنم<br>بی هر دو همگام سازی کنید چون امکان تداخل و حذف اطلاعات وم | و فقط با همین دامپیونز ۱٫ ترم افرار استفاده<br>و با افزونه تحت شبکه از چند کامپیوتر استفاد<br>نرم افزار را روی دو سیستم نصب کرده و روز | نرم افرار را مجدد نصب کردم<br>نرم افزار را مجدد نصب کردم<br>فعلا این امکان وجود ندارد که ن    | 🗗 🛛 تنظیمات پیام رسانی                 |
|                                                                                                    | _ را دریافت می کنید<br>_                                                                                                    | این دلیل خطای یکتا نبودن نرم افزار                                                            | 闄 تنظیمات مىندوق مكانیز ہ              |

نام ربات شما همان نامی است که آخر آن bot است. برای ورود به ربات در قسمت جستجوی تلگرام نام کاربری خود را وارد کنید. استفاده از ربات با اعداد فارسی امکان پذیر است، کاربران می توانند سپردن ملک و یا

استفاده از ربات با اعداد قارسی امکان پذیر است، کاربران می توانند سپردن ملک و یا جستجو را با اعداد فارسی انجام دهند.

مشاهده ملکها و تقاضا های ثبت شده در ربات

جهت تایید موارد ملکی ثبت شده در ربات ابتدا به جستجوی ملک سریع بروید، سپس تیک تایید نشده را بزنید. پس از آن جهت آوردن ملک به موارد موجود تیک کنار هر ملک را بزنید. در نظر داشته باشید در همان لحظه ملک از صفحه مزبور ناپدید نمی شود. بعد از باز و بست کردن همین صفحه تغییرات اعمال می شود.

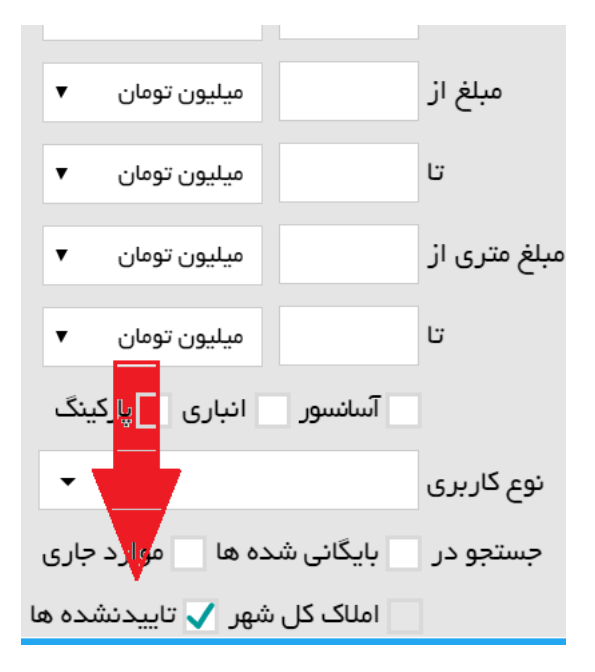

## بخش دوم: تنظیمات افزونه ارسال به کانال تلگرام

ابتدا دکمه اعتبار که در نوار آبی رنگ پایین نرم افزار پایش قرار دارد را فشار دهید، در صفحه باز شده دکمه به روز رسانی را بزنید تا افزونه فعال شود.

یک کانال در تلگرام ایجاد کنید. اگر کانال دارید نیازی به ایجاد کانال نیست.

باید به روبات botfather@ بروید. جهت ورود به روبات عبارت botfather را در قسمت جستجوی تلگرام وارد کنید.

دکمه start را بزنید.

سپس بر روی newbot کلیک کنید.

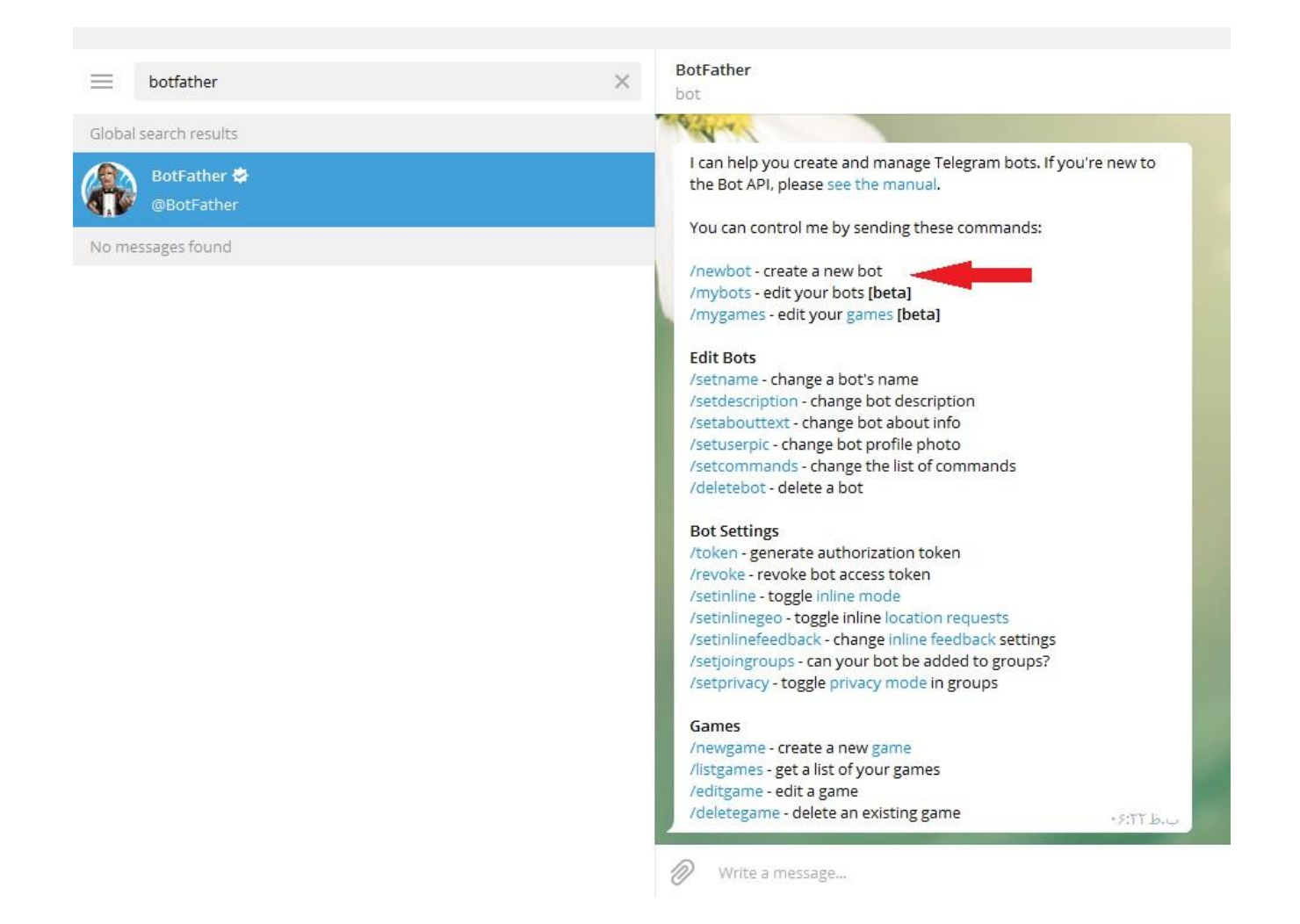

ابتدا یک اسم با حروف انگلیسی برای خود انتخاب کنید (در قسمت پایین تایپ کرده و ارسال کنید) . سپس یک نام کاربری انتخاب کنید، نام کاربری شما باید آخرش bot باشد. همین نام را که اکنون ساختید در مراحل بعد که خواهیم گفت به ادمین یا مدیر کانال باید اضافه کنید. این نام کاربری نباید قبلا توسط شخص دیگری ثبت شده باشد .در صورتی که نام کاربری تایید شود، پیام مشابه پیام زیر را دریافت می کنید. خطی که با رنگ قرمز مشخص کرده ایم، توکن شما می باشد. این توکن را به همراه نام کانال در تنظیمات پیام رسانی نرم افزار املاک وارد کنید.

Done! Congratulations on your new bot. You will find it at t.me/mymeshkatcobot. You can now add a description, about section and profile picture for your bot, see /help for a list of commands. By the way, when you've finished creating your cool bot, ping our Bot Support if you want a better username for it. Just make sure the bot is fully operational before you do this.

Use this token to access the HTTP API:

#### zIλvvbWoLipG٦٣٢\_YGIIc٩SλdIG٩AAFRIht:٣٠٨١٧٥٠١٤

For a description of the Bot API, see this page: https://core.telegram.org/bots/api

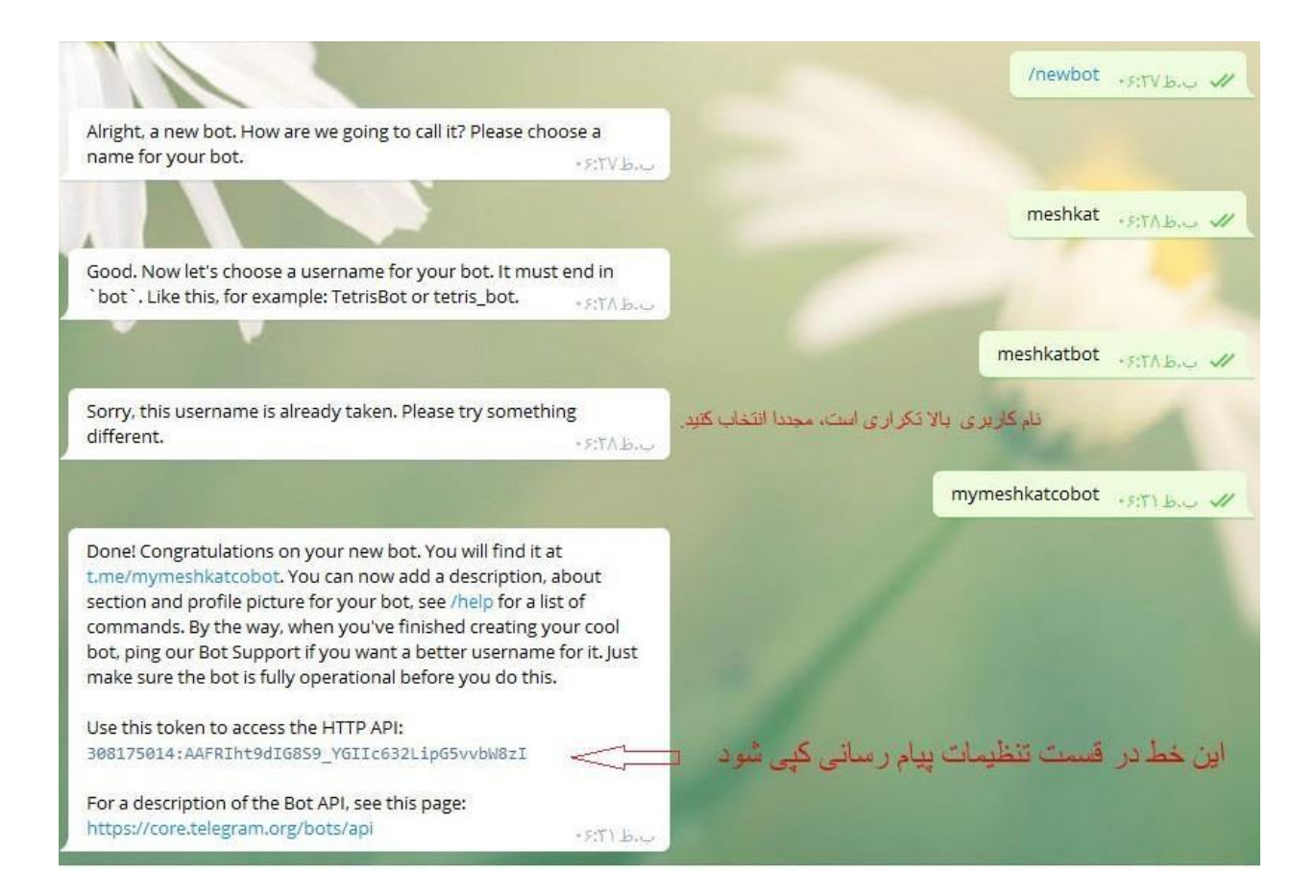

تنظیمات پیام رسانی نرم افزار

جهت چسباندن ( پیست ) دکمه ctrl+v را فشار دهید تا توکن وارد شود. بنابراین نیاز به تایپ توکن ندارید.

توجه داشته باشید توکنی که برای ربات تلگرام استفاده می کنید اینجا نباید استفاده کنید. همچنین نام کانال را درست وارد کنید. ابتدای نام کانال @ می گذارید.

|                                                                                                    | تعريف كانال | <u>(</u>                         |
|----------------------------------------------------------------------------------------------------|-------------|----------------------------------|
| خنیرہ انصراف                                                                                                    |             | 🛛 تنظیمات جستجوی ملک پیشرفته     |
| + IYFIY01YFI:AAGT\$ikqhO_jeJSFsfvIXtXAyNkIfyyvExo                                                                                                    | توكن روبات  | 🛛 تنظیمات جستجوی تقاضای سریع     |
| @iranamlaak u                                                                                                    | آیدی کانال  | 🛞 تنظیمات جستجوی تقاضای پیشر فته |
|                                                                                                    | انتخاب قالب | ) تنظیمات همگام سازی             |
| <ul> <li>یر ایش</li> <li>قالب پیش فرض افزونه</li> </ul>                                                                                               | انتخاب قالب | 🗋 تنظیمات ربات تلگرام            |
| با کلیک روی متغیر های زیر، آنها را به قالب خود اضافه کنید. همچنین از شکلک های تلگرام در قالب خود استفاده کنید.<br>ن کد ملک: #[کد ملک]<br>ل سب کا به ل | قالب متن    | جا تنظیمات پیام رسانی            |
| [نوع ملک] بر ای [نوع معامله]<br>با کاربری [نوع کاربری] نوع معامله]                                                                                    |             | a i olfa radua mia Bir 🗐         |

| Chanı | nel Info                                 |   | $\times$ |
|-------|------------------------------------------|---|----------|
|       | iranamlaak.net                           |   |          |
| i     | t.me. <mark>iranamlaakapp</mark><br>Link | 1 |          |
|       | نام کانال شما                            |   |          |
| Û     | Notifications                            |   |          |
|       | VIEW CHANNEL                             |   |          |
| 00    | ۱ subscriber                             |   | +0       |

مرحله آخر: اضافه کردن به عنوان یکی از مدیران کانال

به کانال خود در تلگرام بروید و در قسمت adminstrators نام کاربری خود را که پایان آن bot می باشد، ( در مرحله قبلی با ورود آن توکن دریافت کرده بودید) به مدیران کانال اضافه کنید. جهت این کار add adminstrator را بزنید و در کادر جستجو نام کاربری را که آخر آن bot هست را وارد کنید.

#### Edit channel

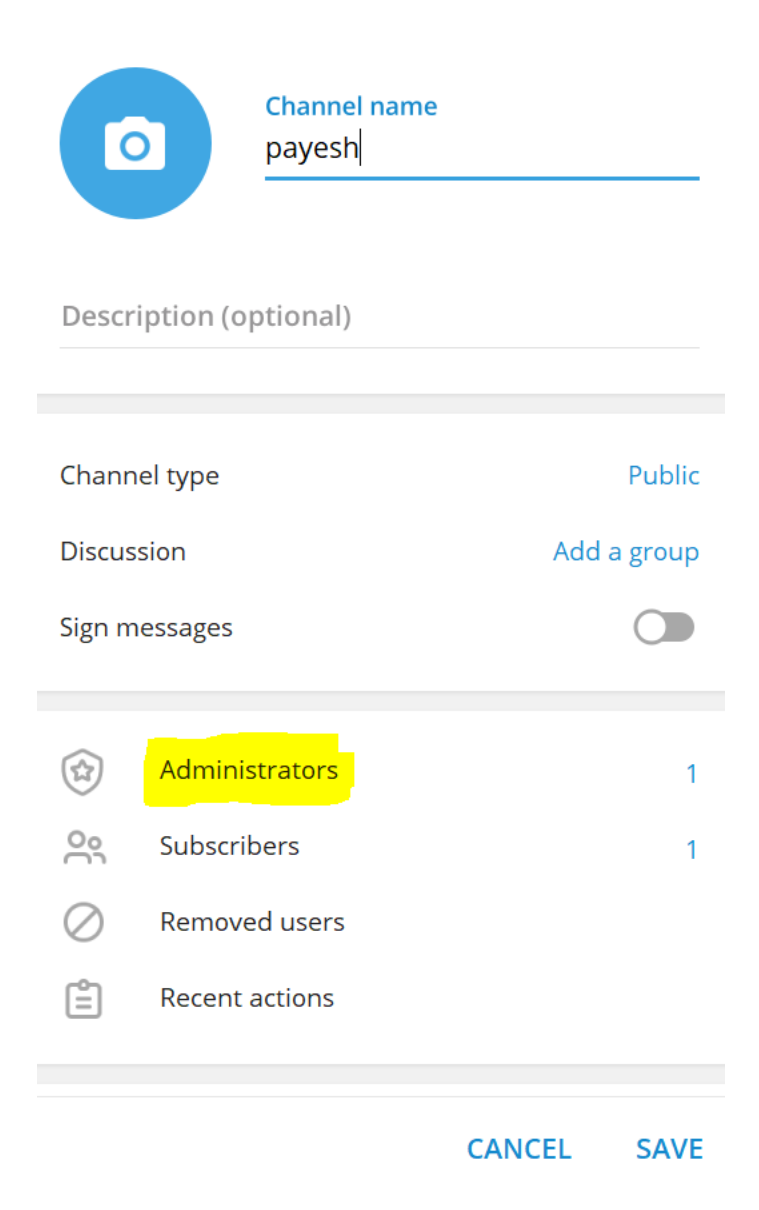

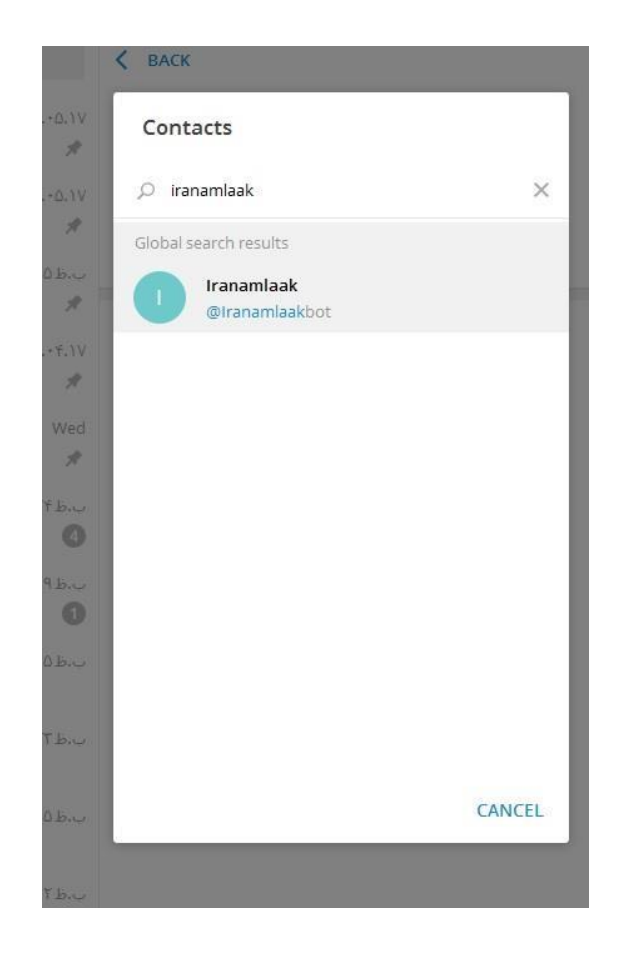

در نظر داشته باشد جهت قراردادن ملک در کانال باید در قسمت جستجوی ملک و یا پس از ثبت ملک هر ملک را به کانال ارسال کنید. در صورت ارسال گروهی به کانال تلگرام فایلها قابل ویرایش نیست. و با قالب پیش فرض ارسال می شود.

### ساخت قالب برای کانال تلگرام

در افزونه ارسال به کانال تلگرام می توانید خودتان قالب بسازید. مثلا از شکلک های تلگرام استفاده کنید یا برای گزینه هایی که می خواهید توسط کاربر فیلتر شود، هشتک # بگذارید .

هشتک # به کاربر کمک می کند با لمس گزینه مربوطه کلیه مواردی که آن مشخصه را دارند، فیلتر شوند. علاوه بر همه اینها می توانید، تعیین کنید کدام مشخصه های ملک به کانال ارسال شوند.

نکته مهم : با توجه به اینکه تلگرام فیلتر شده است جهت استفاده از این افزونه باید از یکی از فیلتر شکن هایی که داخل کانال تلگرام پایش قرار داده شده استفاده کنید. دو vpn غیر رایگان هست و یکی هم رایگان می باشد.

کانال تلگرام پایش :

@payesh\_me

خطاهایی که بیشتر کاربران مرتکب می شوند:

۱- از فیلتر شکن هایی که در کانال پایش معرفی کرده ایم استفاده کنید.
 ۲- کلمه ای که آخر آن bot هست و با تایپ آن در روبات botfather@ توکن دریافت کرده را حتما به عنوان یکی از ادمین های کانال معرفی کنید.
 ۳- کانال می بایست روی حالت عمومی یا public باشد.